## **Change Legal Name and Preferred Name**

Actions

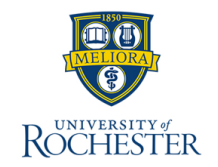

Employees can make changes to legal name within myURHR. If you are a student who needs a legal name change, please contact the Student's Registrar. Employees may also change preferred name which is how the worker's name is displayed in Workday.

Change My Legal Nam

## **Change Legal Name**

- 1. From the Workday Home Page, select the **Profile** icon.
- 2. Select View Profile.
- 3. Hover to the **Actions** icon and select to open the Related Actions menu.
- 4. Hover over Personal Data.
- 5. Select Change My Legal Name.
- 6. Enter Effective Date.
- 7. Enter name data fields. The fields First Name and Last Name are required.

| Prefix       | × Mr. i≡ | Attachments     |
|--------------|----------|-----------------|
| First Name 🔸 | Nelson   | Drop files here |
| Middle Name  | Innes    | or              |
| Last Name 🔸  | Employee | Select files    |
| Suffix       | × Sr. ∷≣ |                 |

Personal Data

- 8. Under Attachments, drop files or choose **Select files.** For changes to first or legal names, a scanned copy of a social security card or government ID with the new legal name is required.
- 9. Select Submit.

Your legal name change request has been submitted for review. Once the request is reviewed and approved, the legal name change is complete and reflected on your worker profile.

## **Change Preferred Name**

- 10. From the Workday Home Page, select the **Profile** icon.
- 11. Select View Profile.
- 12. Hover to the Actions icon and select to open the Related Actions menu.

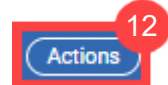

- 13. Hover over Personal Data.
- 14. Select Change My Preferred Name.

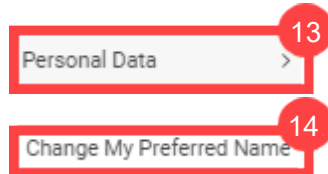

15. Select the checkbox by **Use Legal Name As Preferred Name** if that is your preference.

Use Legal Name As Preferred Name

- 16. If you are not using your legal name as your preferred name:
  - a. Leave the checkbox unselected or unselect it.
  - b. Enter name data fields as shown in step 7.
- 17. Select Submit.

Your preferred name change request is complete and reflected on your worker profile.